## Exercice 1

### **Exercice sur Papier.**

Ecrire directement dans les cellules grisées les formules et valeurs obtenues par copie des cellules B6, F2 et F6 (c'est à dire déduisez la formule obtenue dans chaque ensemble grisé après avoir copiée la formule au centre). Par exemple, la formule obtenue en E1 est **=***A***1** (1)

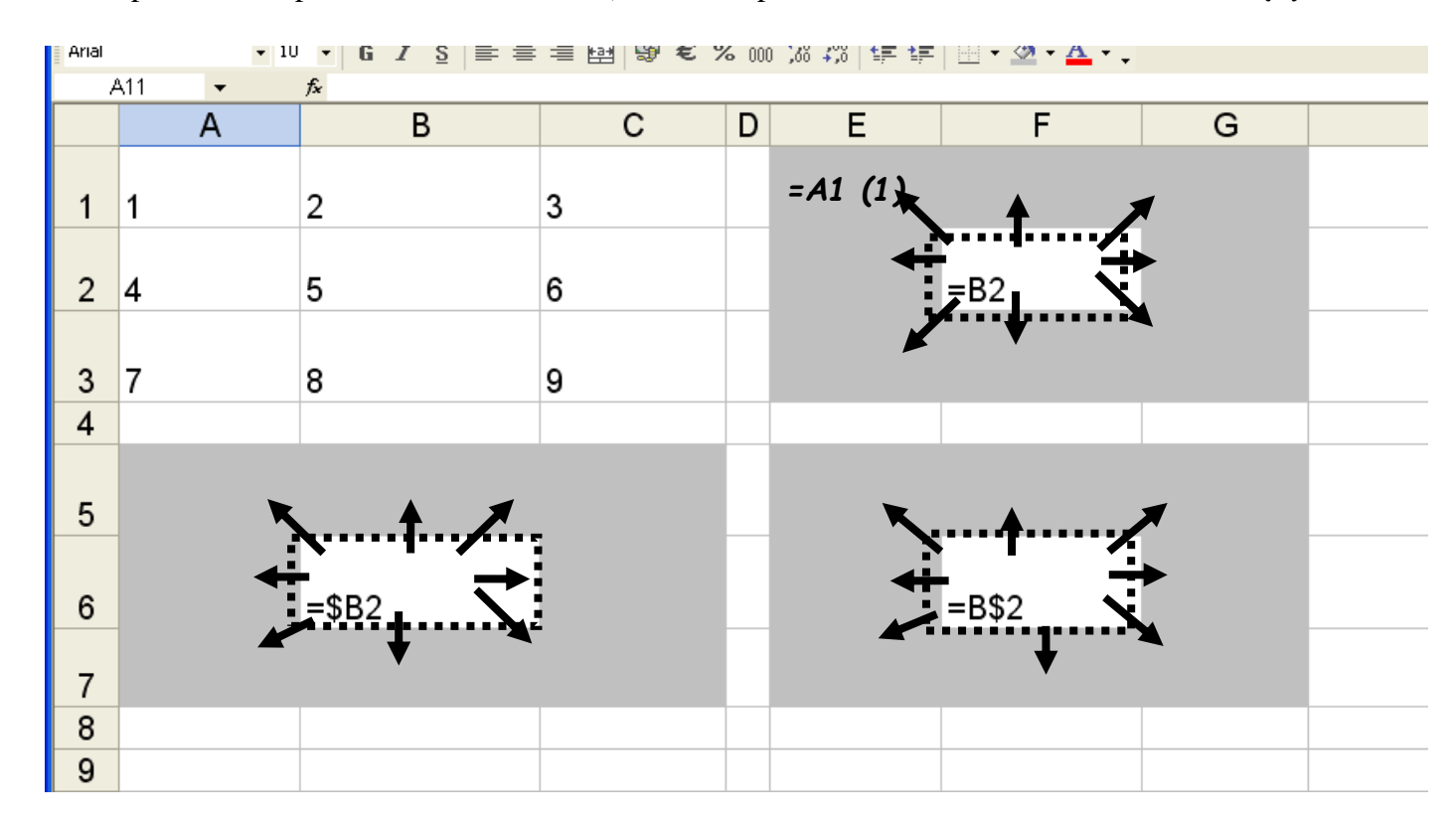

## Exercice 2

Feuille « ex2 » du fichier td2vide.xls :

- Calculer le montant HT, la TVA et le montant TTC de la première ligne <u>Penser à utiliser une référence absolue pour désigner le taux de TVA car cette cellule ne</u> <u>doit pas changer lorsque vous recopiez la formule</u>

- Recopier les formules sur les lignes suivantes
- Calculer les sommes totales (HT, TVA et TTC) avec la fonction SOMME
- Réaliser un graphique donnant la répartition des ventes sous forme de camembert
- Le montant TTC doit être 1124,24€, changer le taux de TVA à 20% et calculer la nouvelle valeur

## Exercice 3

Feuille « mult » du fichier td2vide.xls :

Réaliser une table de multiplication (de 1 à 12 en hauteur et en largeur).

Entrer la formule =B1\*A2 en B2. Modifier cette formule pour pouvoir recopier la cellule dans toute la table et obtenir les bonnes valeurs :

| B2 | Ŧ  | : × | $\sim$ | $f_x$ | =B1* | *A2 |    |      |    |    |     |     |     |     |     |
|----|----|-----|--------|-------|------|-----|----|------|----|----|-----|-----|-----|-----|-----|
|    | А  | В   |        | С     |      | D   | E  | F    | G  | Н  | 1   | J   | K   | L   | М   |
| 1  |    |     | 1      | _     | 2    | 3   | 4  | 5    | 6  | 7  | 8   | 9   | 10  | 11  | 12  |
| 2  | 1  | Ę   | 1      |       | 2    | 3   | 4  | 5    | 6  | 7  | 8   | 9   | 10  | 11  | 12  |
| 3  | 2  |     | - 2    |       | 4    | 6   | 8  | 10   | 12 | 14 | 16  | 18  | 20  | 22  | 24  |
| 4  | 3  |     | 3      |       | 6    | 9   | 12 | 15   | 18 | 21 | 24  | 27  | 30  | 33  | 36  |
| 5  | 4  |     | 4      |       | 8    | 12  | 16 | 20   | 24 | 28 | 32  | 36  | 40  | 44  | 48  |
| 6  | 5  |     | 5      |       | 10   | 15  | 20 | - 25 | 30 | 35 | 40  | 45  | 50  | 55  | 60  |
| 7  | 6  |     | 6      |       | 12   | 18  | 24 | 30   | 36 | 42 | 48  | 54  | 60  | 66  | 72  |
| 8  | 7  |     | 7      |       | 14   | 21  | 28 | 35   | 42 | 49 | 56  | 63  | 70  | 77  | 84  |
| 9  | 8  |     | 8      |       | 16   | 24  | 32 | 40   | 48 | 56 | -64 | 72  | 80  | 88  | 96  |
| 10 | 9  |     | 9      |       | 18   | 27  | 36 | 45   | 54 | 63 | 72  |     | 90  | 99  | 108 |
| 11 | 10 |     | 10     |       | 20   | 30  | 40 | 50   | 60 | 70 | 80  | 90  | 100 | 110 | 120 |
| 12 | 11 |     | 11     |       | 22   | 33  | 44 | 55   | 66 | 77 | 88  | 99  | 110 | 121 | 132 |
| 13 | 12 |     | 12     |       | 24   | 36  | 48 | 60   | 72 | 84 | 96  | 108 | 120 | 132 | 1 1 |

# Exercice 4

**Exercice sur Papier.** 

|    | А                      | В | С      | D          |
|----|------------------------|---|--------|------------|
| 1  | 1                      | 2 | =A1*A2 | =\$A1*A\$2 |
| 2  | 2                      | 5 |        | ▼          |
| 3  | =SOMME(A1:A2;B\$1)     | ▶ |        |            |
| 4  | =SOMME(\$A1:\$A2;\$B1) | ▶ |        |            |
| 5  | =SOMME(\$A1:B\$2)      | • |        |            |
| 6  | =A1+A2                 |   |        |            |
| 1) |                        |   |        |            |

1)

Que deviendront les formules entourées une fois copiées ? Ecrire la formule obtenue directement dans la case :

- Copie de C1 en C2
- Copie de D1 en D2
- Copie de A3 en B3
- Copie de A4 en B4
- Copie de A5 en B5
- Copie de A6 en B6

# 2)

Ecrire a coté de la formule la valeur obtenue (le résultat) des formules en A3, A4, A5, A6, C1 et D1.

# Exercice 5

Feuille « ex6 » du fichier td2vide.xls :

- De C4 à N26, calculer le montant des ventes pour chaque produit (en prenant en compte le taux de TVA en B1 et le prix de vente en colonne B et la quantité vendue sur la feuille ex6qte. Utiliser une seule formule que vous pouvez recopier dans l'ensemble des cellules.
- De C28 à N28, calculer le CA par mois
- En N29, calculer le CA de l'année (la valeur doit correspondre à celle en N31)
- En Feuille ex6PartProduit, De B3 à M25, calculer la part du CA du mois représenté par chaque produit. Utiliser une seule formule que vous pouvez recopier dans l'ensemble des cellules.
- En B27 à N27, calculer la somme des parts de CA pour chaque mois (la somme devrait être égale à 100%)
- De O3 à O25, Calculer la part du CA global annuel représenté par le produit

- En O27, calculer la somme des parts de CA annuelle (la somme devrait être égale à 100%)
- Trier les lignes 3 à 25 en fonction de la part de CA annuelle
- Réaliser un graphique en aires empilées de l'évolution des 6 premiers produits sur l'année

### Finir exercices 4, 5, 6 et 7 du TD1

#### Exercice 6

Feuille ex23 du td2vide.xls

Rentrer dans Excel les formules permettant de calculer les valeurs suivantes:

- De B8 à D8, les totaux HT par mois (donc la somme des quatre semaines)
- De B9 à D9, la valeur des TVA payées par mois (en utilisant le taux de TVA de la cellule B2)
- De B10 à D10, les totaux TTC (HT+TVA) par mois
- En B11 le total des trois mois HT
- En B12 le total des TVA payées
- En B13 le total des trois mois TTC

- IO - A A A A E E E E E E 📰 🤳 \* \* 😘 🗯 🖉 🗐 🕂 AI 📑 🖃 💷

| _  | $\bullet$ $f(x) \Sigma = 1$ |            |            |            |
|----|-----------------------------|------------|------------|------------|
|    | A                           | В          | С          | D          |
| 1  |                             |            |            |            |
| 2  | Taux de TVA                 | 19,60%     |            |            |
| 3  | Ventes HT                   | janvier    | février    | mars       |
| 4  | Semaine 1                   | 1 213,00 € | 525,00 €   | 2 121,00 € |
| 5  | Semaine 2                   | 512,00€    | 450,00 €   | 1 531,00 € |
| 6  | Semaine 3                   | 400,00 €   | 2 003,00 € | 545,00 €   |
| 7  | Semaine 4                   | 1 321,00€  | 1 525,00 € | 544,00 €   |
| 8  | Total HT                    |            |            |            |
| 9  | τνα                         | -          |            |            |
| 10 | Total TTC                   | -          |            |            |
| 11 | Total Trimestre HT          |            |            |            |
| 12 | Total TVA                   |            |            |            |
| 13 | Total Trimestre TTC         | <b>I</b>   |            |            |
| 14 |                             |            |            |            |